## GUÍA PARA LA REDIRECCIÓN DEL CORREO DEL DPTO. A UN CORREO WEB

Por Miguel Ángel Hernández Toledo

- El objetivo de esta guía es ofrecer los datos de configuración necesarios para poder leer y enviar correos desde un servidor de correo web tipo gmail, hotmail, etc, utilizando la cuenta de correo del Departamento (p.e. <u>coordinador\_formacion@iesfernandorios.es</u>)
- En este tipo de servidores web, debéis buscar la opción "Configuración" → "Cuentas e importación" y añadir una nueva para la cuenta de correo del Departamento, con los datos mostrados a continuación.
- El ejemplo está hecho con gmail, pero con cualquier otro servidor de correo (hotmail, yahoo, etc) es muy parecido.

## 1. Datos para crear una nueva cuenta y configurar servidor de salida (para enviar mensajes)

• Hacemos clic en "Añadir otra dirección de correo tuya"

| Enviar mensaje como:<br>(Utiliza Gmail para enviar mensajes<br>desde tus otras direcciones de correo<br>electrónico)<br>Más información | Miguel Hernández<br><miguelhernandez.profesor@gmai<br>I.com&gt;</miguelhernandez.profesor@gmai<br>                                                                                                    | predeterminada                                                                                                    | editar información |          |
|----------------------------------------------------------------------------------------------------|----------------------------------------------------------------------------------------------------|----------------------------------------------------------------------------------------------------|--------------------|----------|
|                                                                                                    | Miguel Hernández<br><coordinador_formacion@iesfern<br>andorios.es&gt;<br/>El correo se envía a través de:<br/>smtp.iesfernandorios.es.<br/>Conexión no segura en el puerto 25<br/>Añadir otra dirección de correo tuya<br/>Cuando responda a un mensaje:<br/>Responder desde la misma dirección<br/>miguelhernandez.profesor@gmail.com<br/>(Note: podrás modificar tu dirección cuando respondas al mer</coordinador_formacion@iesfern<br> | establecer como predeterminada<br>a la que se ha enviado el mensaje<br>in predeterminada (actualmente es<br>n)<br>saje. Más información) | editar información | eliminar |
|                                                                                                    |                                                                                                    |                                                                                                    |                    |          |

• Configuramos los siguientes datos.

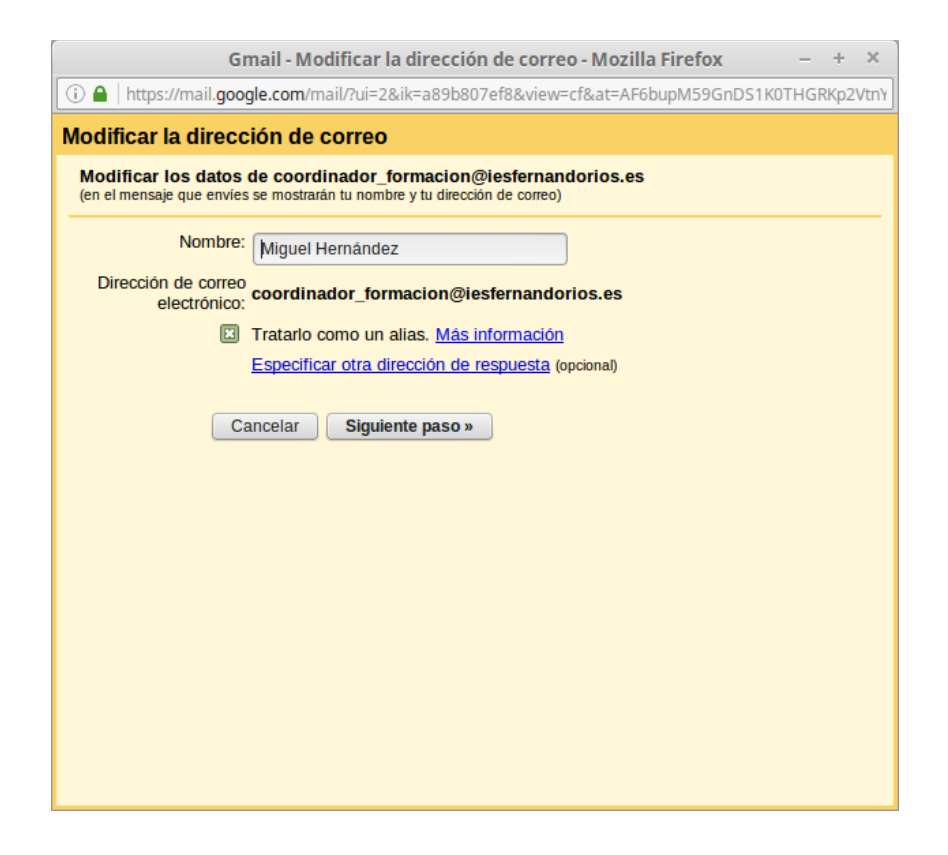

## Enviar el correo a través de tu servidor SMTP

| Configura tu correo pa<br>Más información                                                                                       | ara que se envie a través de los servidore                                                                                                    | es SMTP de iesfernandorios.es         |  |
|----------------------------------------------------------------------------------------------------|----------------------------------------------------------------------------------------------------|---------------------------------------|--|
| Estás utilizando una conexión no segura en el puerto 25<br>Si quieres hacer cambios, ajusta tus preferencias a continuación.    |                                                                                                    |                                       |  |
| Servidor SMTP:                                                                                                    | smtp.iesfernandorios.es                                                                                                    | Puerto: 25 💌                          |  |
| Nombre de usuario:                                                                                                    | coordinador_formacion@iesfernandorio                                                                                                    |                                       |  |
| Contraseña:                                                                                                    |                                                                                                    |                                       |  |
|                                                                                                    | <ul> <li>Conexión segura mediante <u>TLS</u> (rec</li> <li>Conexión segura mediante <u>SSL</u></li> <li><u>Conexión no segura</u></li> <li>Has elegido utilizar una conexión no segura</li> </ul> | omendada)<br>segura para conectar los |  |
| servidores de Gmail a tu proveedor. Ten presente que tal vez otras<br>personas puedan ver lo que envías. <u>Más información</u> |                                                                                                    |                                       |  |
|                                                                                                    | Cancelar « Atrás Guard                                                                                                    | ar cambios                            |  |

## 2. Datos para crear una nueva cuenta de recepción y para configurar servidor de entrada (para recibir mensajes)

• Hacemos clic en "Añadir una cuenta de correo POP3 tuya"

| Comprobar el correo<br>de otras cuentas<br>(mediante POP3):<br>Más información | coordinador_formacion@iesfernandorios.es<br>Última consulta: hace 14<br>minutos. Ver historial Comprobar si tengo correo ahora | editar información | eliminar |
|--------------------------------------------------------------------------------|----------------------------------------------------------------------------------------------------|--------------------|----------|
|                                                                                | Añadir una cuenta de correo POP3 tuya                                                                                          |                    |          |

• Configuramos los siguientes datos.

| Escribe la configuración de correo de coordinador_formacion@iesfernan | dorios.es. |
|-----------------------------------------------------------------------|------------|
| <u>Más información</u>                                                |            |

| Dirección de correo<br>electrónico:                | coordinador_formacion@iesfern                                                                                       | andoi | rios.es    |                     |               |        |
|----------------------------------------------------|----------------------------------------------------------------------------------------------------|-------|------------|---------------------|---------------|--------|
| Nombre de usuario:                                 | coordinador_formacion@iesfernan                                                                                     | dorio |            |                     |               |        |
| Contraseña:                                        |                                                                                                    |       |            |                     |               |        |
| Servidor POP:                                      | imap.iesfernandorios.es                                                                                             |       | Puerto:    | 110 🔻               |               |        |
|                                                    | Dejar una copia del mensaje recup                                                                                   | erado | en el serv | idor. <u>Más in</u> | formación     |        |
|                                                    | Para recuperar mensajes de correo electrónico, utiliza siempre una conexión segura<br>(SSL). <u>Más información</u> |       |            |                     |               |        |
| ×                                                  | Etiquetar los mensajes entrantes:                                                                                   | coord | dinador_fo | rmacion@ie          | esfernandorio | s.es 🔻 |
| Archivar los mensajes entrantes (omitir Recibidos) |                                                                                                    |       |            |                     |               |        |
| Cancelar Guardar cambios                           |                                                                                                    |       |            |                     |               |        |